## 2019 日本大学医学部 一般入学試験 A 方式 Web 発表における追加合

## 格候補者確認について

Web 発表の確認につきましては、以下の手順に従ってご確認ください。

- (1) インターネットで以下の URL にアクセスください。https://www.med.nihon-u.ac.jp/igakubu\_Anyushi/results\_2019.html
- (2) ユーザ名とパスワードを入力する画面が現れますので,所定のユーザー名,パスワードを入力してください。
- **注意**:大文字と小文字は区別されますので、大文字は大文字で小文字は小文字でご入力 ください。

パスワードは表示されず,●が12文字表示されます。

入力後,「OK」をクリックします。

(3) 一覧には追加合格候補者(受験番号・追加合格順位)を記載しています。

以 上